# ASID

#### 1. Prezentare ASID - Simulator de procese industriale

Controlat de un automat programabil, ASID este un simulator de procese care se comporta la fel ca o instalație reală, cu senzori conectați la intrările automatului programabil și elementele de actionare conectate la ieșiri. Echipamentul didactic ASID este un simulator de procese industriale avansate care poate fi folosit pentru a fi dezvoltate abilitatile de programare ale automatelor programabile. ASID este bazat pe un pachet de diagrame care prezintă o gamă largă de instalații/procese cu grade diferite de dificultate.

Simulatorul de procese industriale este utilizat impreuna cu un automat programabil, cum ar fi de exemplu SIMATIC S7-1200. Automatul programabil este integrat pe un panou didactic care permite conectarea rapidă și simplă la simulator prin cabluri individuale de siguranță de 4mm. Utilizând un calculator cu software specializat pentru programarea automatelor programabile (de exemplu STEP 7 - Portalul TIA pentru automatul SIMATIC S7-1200), utilizatorul trebuie să dezvolte un program care controlează procesul descris de o diagrama în conformitate cu cerințele specificate în exercițiile din manualul de cerinte.

Odată ce programul este realizat de catre utilizator acesta trebuie sa fie încărcat în automatul programabil, utilizatorul poate (pe computer) execuția acestuia și poate testa interacțiunea dintre automat și procesul simulat. Procesul simulat primește semnale de control de la automatul programabil și apoi generează semnale de stare care sunt colectate de către acesta (semnalele pot fi digitale sau analogice). Evoluția procesului poate fi examinată prin urmărirea schimbărilor vizuale. O zonă rezervată panoului de control permite interacțiunea directă a utilizatorului cu instalația/procesul simulat.

Când apăsați butoanele din zona panoului de control, simulatorul generează semnale de stare, digitale sau analogice, pentru automat. Cu toate acestea, există butoane care sunt utilizate atât pentru simularea mișcării obiectelor și trimiterea semnalelor către automat.

În cadrul diagramelor(proceselor) evoluția sistemului este marcată de schimbarea culorile intrărilor (butoanelor) și ale ieșirilor (semnale de control de la automatul programabil) de la gri la verde sau invers.

Programul din automatul programabil este cel care controlează procesul simulat și modifică starea elementelor (modificări vizuale).

Toate intrările și ieșirile au fost proiectate în conformitate cu standardele industriale și anume: 24V pentru semnale digitale și 0-10 V pentru cele analogice.

Semnalele digitale de la simulator la intrările automatului pot purta stări de la senzorii simulati sau de la acțiunile operatorului afectuate asupra panoului de control. Pentru a respecta regulile de proiectare de siguranta, se recomandă ca semnalele de oprire și defecțiune să aibă polaritate inversă (contact normal închis). Polaritatea oricărui semnal generat de simulator este setat ca fiind direct

sau invers (contact deschis sau normal închis). În descrierea fiecărei diagrame, mai precis în secțiunea "Info", utilizatorul poate găsi polaritatea semnalelor (NC - pentru contact normal închis și NO - pentru contact normal deschis). Polaritatea depinde de rolul semnalului în proces și de cerințele de siguranță. Utilizatorul trebuie să creeze programul în conformitate cu informațiile despre polaritatea semnalului.

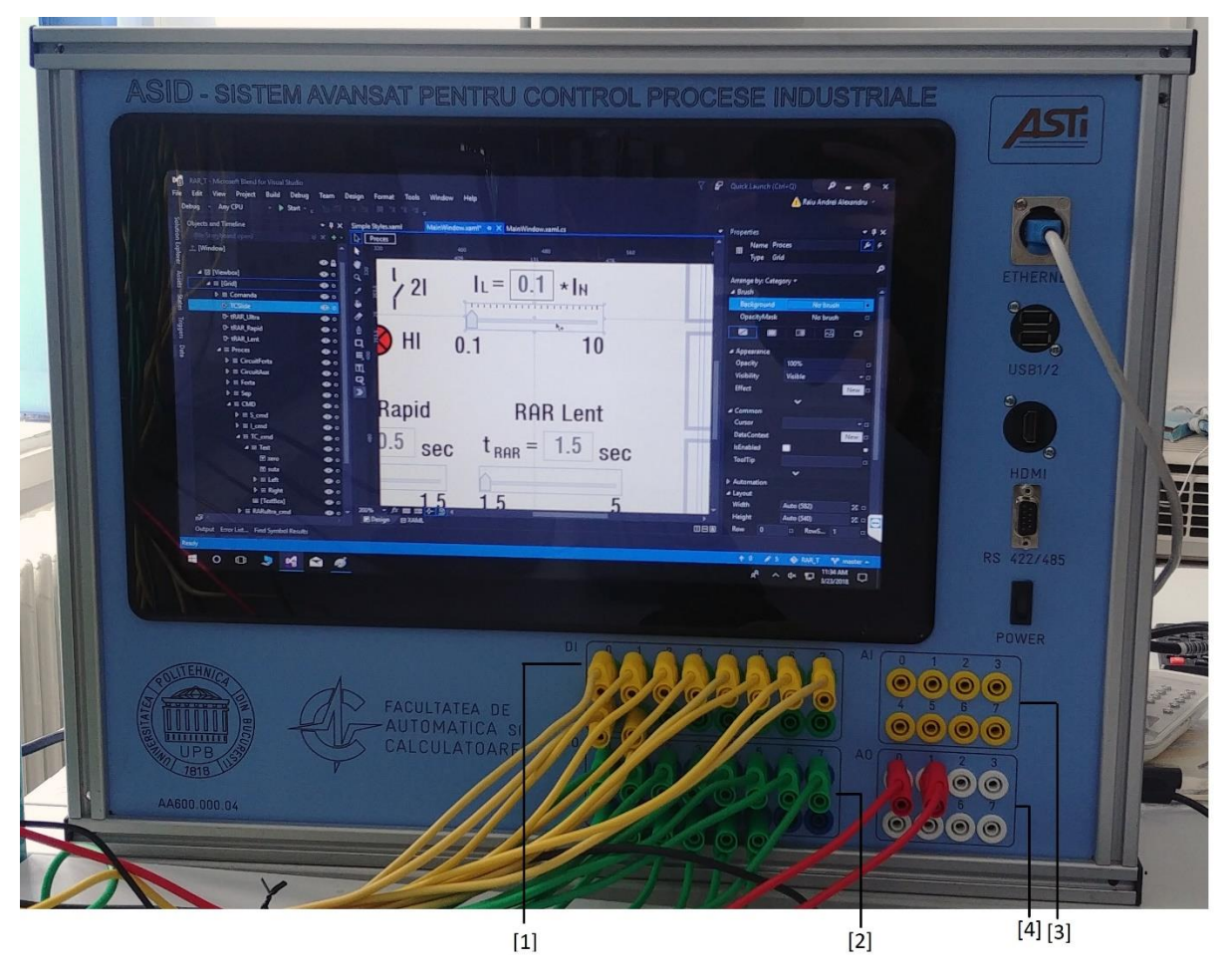

## 2. Descriere module ASID

Figura 1. Simulator de procese industriale - ASID

## • Panoul de conexiuni

Această zonă conține elemente de conectare. Acesta este situat în partea dreaptă a panoului frontal.

[1] Un grup de 16 borne etichetate 0 ... 15 pentru conectarea semnalelor simulatoare la intrările digitale ale automatului programabil (semnale de la senzori simulati sau de la butoane din zona panoului de comandă).

**NOTĂ:** Adresele semnalelor de intrare și ieșire ale automatului programabil pot fi găsite în STEP 7 - TIA Portal în proprietățile modulelor hardware. O intrare digitală este reprezentată de un bit în

program. Un octet la orice adresă conține opt biți desemnați de la 0 la 7. De exemplu, I0.2 este notația pentru intrarea digitală la adresa de intrare 0, bitul 2.

[2] Un grup de 16 borne etichetate cu 0 ... 15, pentru conectarea ieșirilor digitale ale automatului programabil la simulator (semnale de comandă pentru elementele de executie simulate).

**NOTĂ:** O ieșire digitală este reprezentată de un bit în programul automat. Un octet la orice adresă conține opt biți desemnați de la 0 la 7. De exemplu, Q0.1 este notația pentru ieșirea digitală la adresa de ieșire 0, bitul 1.

[3] Un grup de 8 borne pentru intrările analogice ale simulatorului pentru conectarea la ieșirile analogice ale PLC. Acestea sunt semnale standard 0-10 V, care pot fi folosite pentru a controla analogice ale procesului simulat.

**NOTĂ:** Adresele semnalelor de intrare și ieșire ale automatului pot fi găsite în STEP 7 - TIA Portal în proprietățile modulelor hardware. O ieșire analogică este reprezentată în programul automatului printr-un cuvânt (2 octeți). De exemplu, QW2 este notația pentru ieșirea analogică la adresa cuvântului 2 și conține octeții la adresele de ieșire 2 și 3. La automatele Siemens valoarea 27648 corespunde unei tensiuni de 10 V la ieșirile analogice.

[4] Un grup de 8 borne pentru ieșirile analogice ale simulatorului pentru conectarea la intrările analogice ale automatului. Acestea sunt semnale industriale standard 0-10 V care pot fi utilizate pentru a obține valori de la senzorii analogi ai procesului simulat.

**NOTĂ**: O intrare analogică este reprezentată în programul automatului printr-un cuvânt (2 octeți). De exemplu, IW2 este notația pentru intrarea analogică la adresa cuvântului 2 și conține octeții la adresele de intrare 2 și 3. În cazul automatelor Siemens, pentru o tensiune de 10 V pe intrările analogice, valoarea de intrare este 27648.

## • Panoul de control

Elementele de control din aceasta zona (butoane digitale, butoane de intrari analogice) permit operatorului să controleze manual sistemul simulat. Ele sunt însoțite pe fiecare diagramă cu etichete care indică scopul lor. Butoane de intrari analogice pentru control analogic manual. Numărul lor poate diferi în funcție de tipul și complexitatea procesului simulat. Simulatorul primește din grupul de butoane analogice, semnale analogice (interval de tensiune 0-10V). Valoarea analogică poate fi utilizată în sistemul simulat. Butoane pentru comenzi manuale binare.

#### • Zona de simulare

Schimbările vizuale sunt legate de activarea elementelor de executie simulate sau a diferitelor evenimente din instalația simulată (de exemplu: aprinderea unei lămpi, pornirea / oprirea unui motor).

Fiecare exercițiu are o descriere completă despre procesul industrial simulat si de asemenea, este completat cu o reprezentare grafica animata a instalației simulate. În funcție de gama largă de

instalații, utilizatorul va întâlni diferiți actuatori și elemente cum ar fi: motoare, mașini, benzi transportoare etc.

Apariția unor evenimente diferite va schimba starea elementelor și va permite operatorului să observe evoluția sistemului simulat. Aceasta poate consta în mișcarea elementelor, apariția sau dispariția unora dintre ele, schimbarea culorilor și chiar mesajele de eroare - sugestii în caz de situații critice.

3. Automatul Programabil

După cum se vede este specificat in descriere, simulatorul de procese industriale ASID este compatibil cu automatele programabile industriale utilizând niveluri de tensiune de 24 VCC pentru semnale digitale și 0-10 VCC pentru semnale analogice. Pentru interfațarea ușoară a semnalelor, automatul este integrat pe un panou care asigură transmisia semnalelor de la automatul programabil la bornele de siguranta specifice echipamentului didactic ASID.

Panoul ilustrat în figura următoare este echipat cu un automat programabil Simatic S7-1200.

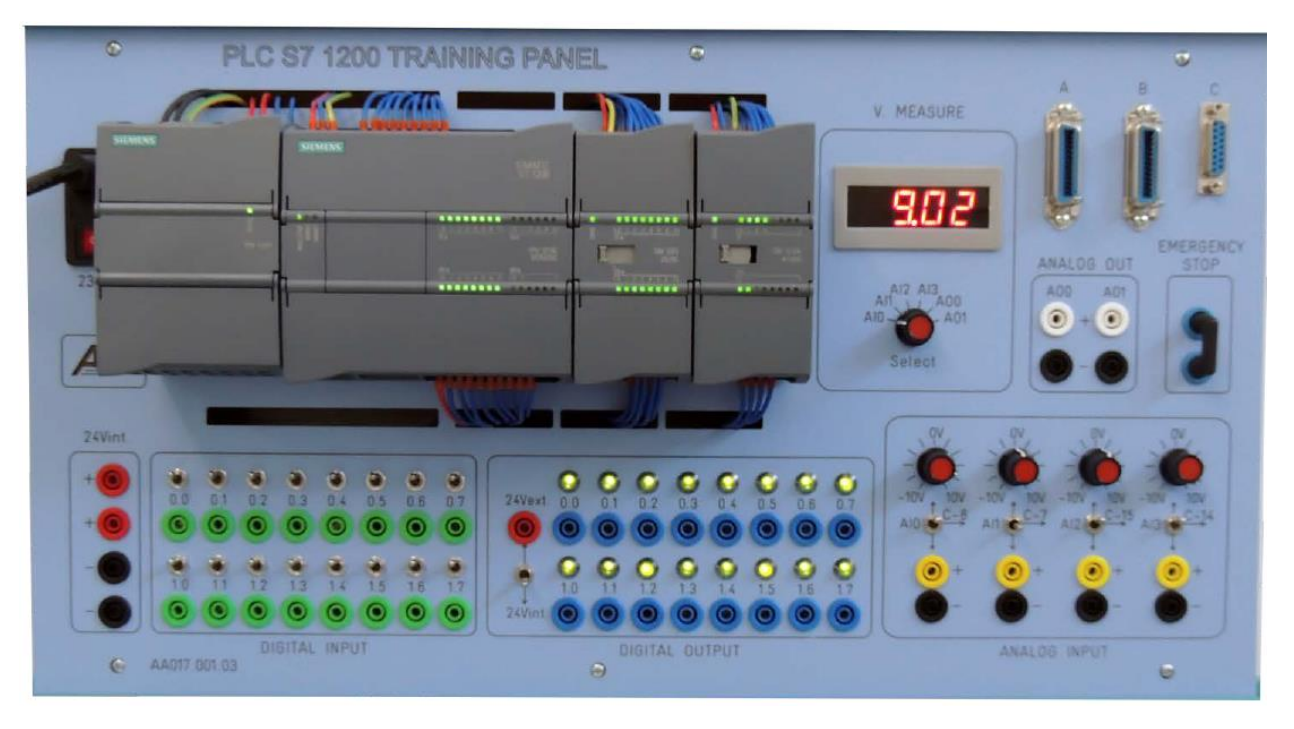

Figura 6. Panou cu automat Simatic S7-1200

Acest document și materialele aferente se referă la aceste tipuri de automate, dar pot fi utilizate și alte automate programabile cum ar fi: S7-1500 sau S7-300 din familia Simatic sau alte familii de la diferiti producatori.

4. Programarea Automatului Programabil

Pentru automatele din seria Simatic S7-1200, S7-1500 și S7-300 este nevoie de mediul de programare STEP 7 - TIA Portal. (TIA – Totally Integrated Automation reprezintă "Automatizarea complet integrată"). Programarea automatelor poate fi realizată folosind mai multe limbaje de programare care respectă standardele internaționale. Pentru claritate și ușurință în utilizare, acest document și materialele asociate utilizează limbajul de programare LAD (diagrama Ladder).

STEP 7 – TIA Portal are 2 versiuni: "Professional" și "Basic". Versiunea "Professional" permite programarea oricăror dintre aceste automate, însă versiunea "Basic" poate programa numai seria S7-1200.

Dacă se dorește, simulatorul ASID poate fi utilizat și cu versiuni mai vechi ale software-ului de programare (de exemplu STEP 7 V5.5 "Simatic Manager" pentru seria S7-300) în locul lui STEP 7 - TIA Portal menționat mai sus.

Principalele limbajele de programale disponibile în STEP 7 – TIA Portal sunt: diagrama Ladder (LAD), Function Block Diagram (FBD), Statement List (STL) și Structured Text (SCL). Automatele din seria S7-1200 pot fi programate numai în LAD, FBD sau SCL.

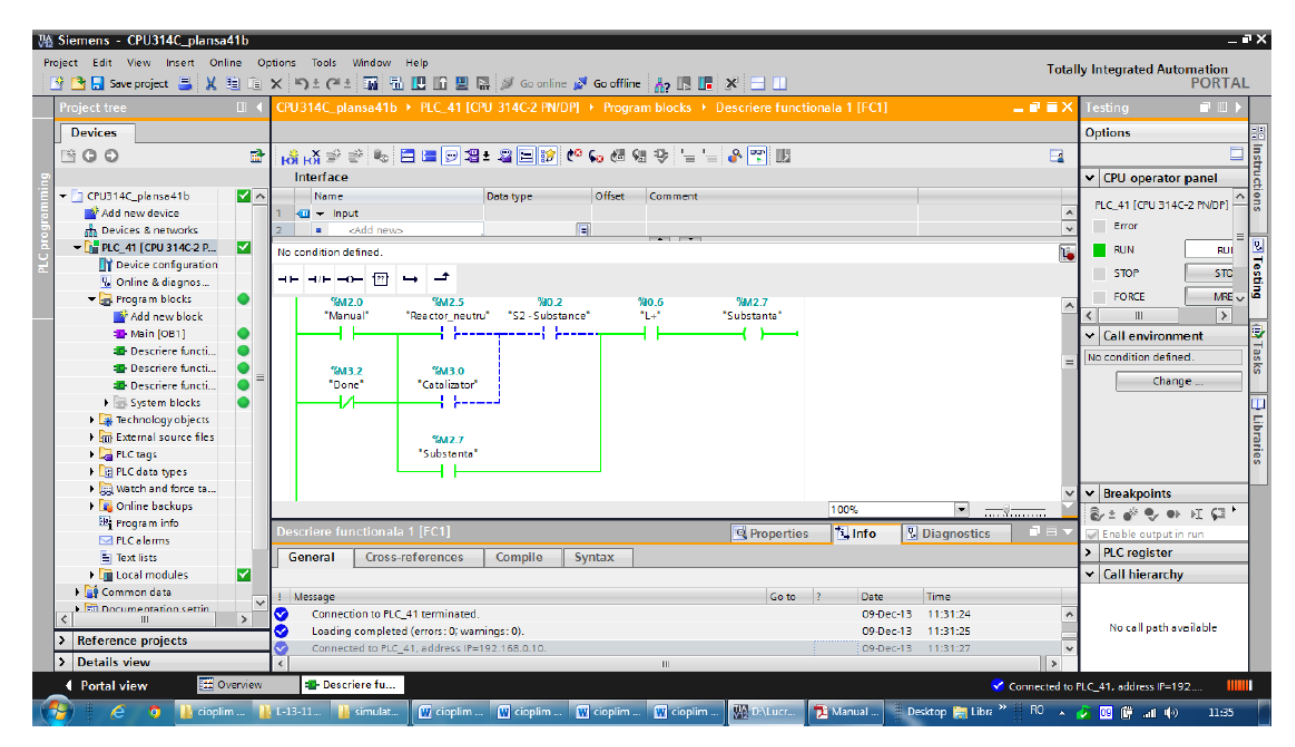

Figura 7. Mediul de programare TIA Portal

Atunci când o versiune modernă a software-ului Simatic este instalată pe computer, cum ar fi STEP 7 (pentru programarea automatelor), acesta va fi integrat în mediul de programare TIA Portal. Dacă în plus față de STEP7 este instalat un alt software pentru echipamentul Simatic, cum ar fi WinCC (pentru panourile operator), acesta va fi integrat și în TIA Portal. Avantajul este ca toate echipamentele Simatic pot fi programate coerent in cadrul unui proiect, spre deosebire de versiunile mai vechi care folosesc software diferit pentru fiecare tip de echipament.

Înainte de a începe să scrieți un program pentru un automat programabil, este necesar să configurați structura hardware pentru a stabili care module sunt incluse în automat și eventual, pentru a efectua unele modificări ale parametrilor.

### 4.1. Programare unui automat in TIA Portal

Pașii ce trebuie urmati pentru realizarea unui proiect pentru un automat programabil SIMATIC S7-1200 sunt urmatorii:

1. Instrumentul principal este mediul de dezvoltare 'Totally Integrated Automation Portal' care se deschide cu un doublu click .

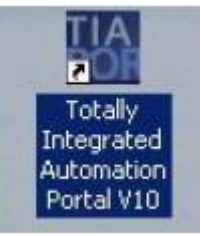

2. Programele pentru automatele programabile SIMATIC S7-1200 sunt gestionate sub formă de proiecte. Crearea unui astfel de proiect este prezentată mai jos în formatul de prezentare tip portal (→ Generate new project → startup → Create)

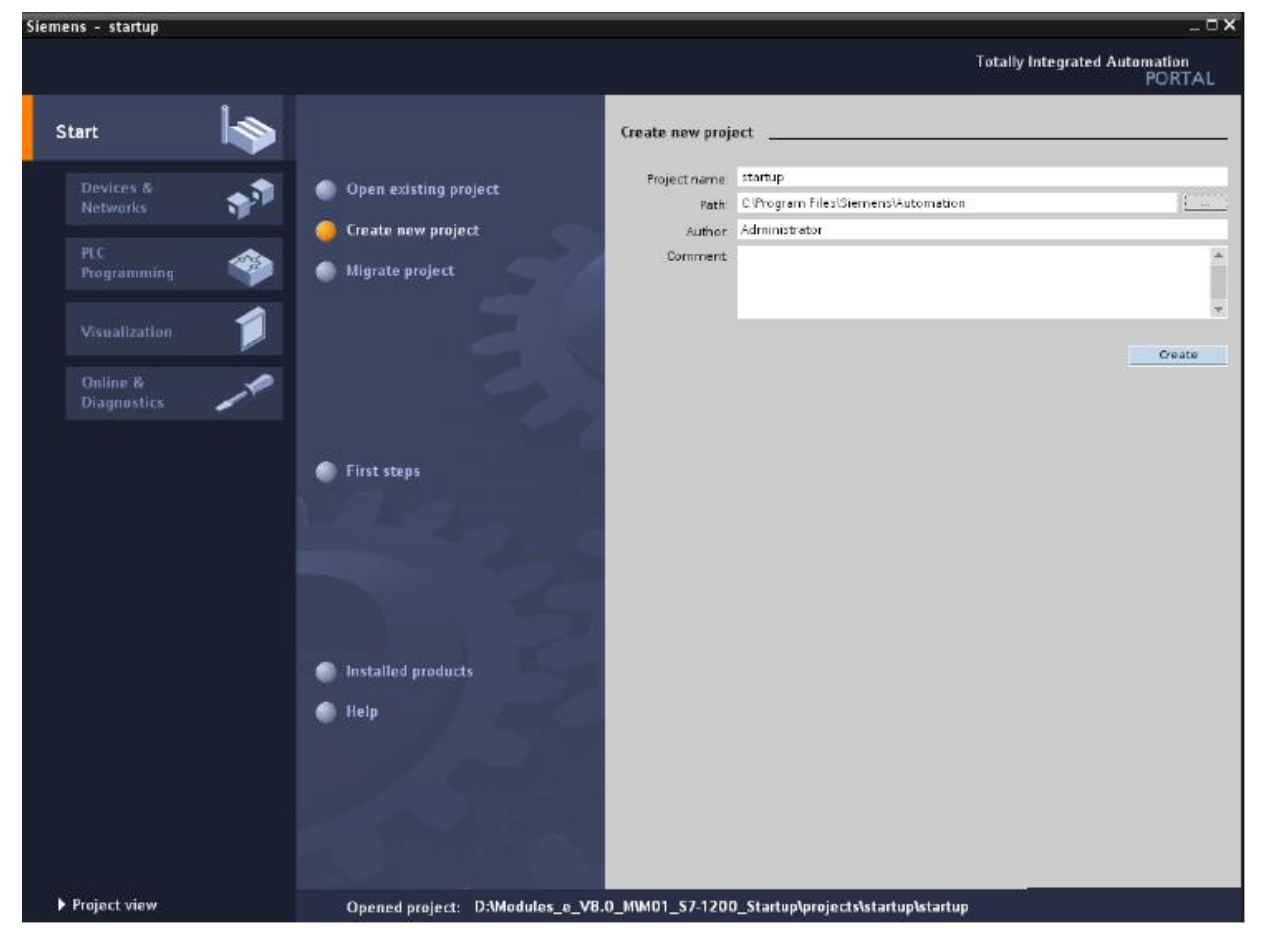

 Aici sunt prezentați primii pași de configurare a proiectului realizați cu "First Steps". Mai întâi se configurează dispozitivul cu "Configure a device" (→ First steps →Configure a device)

| Siemens - startup  |                                                                 |                                                | _ ¤ ×                                   |
|--------------------|-----------------------------------------------------------------|------------------------------------------------|-----------------------------------------|
|                    |                                                                 |                                                | Totally Integrated Automation<br>PORTAL |
| Start 🦾            |                                                                 | First steps                                    |                                         |
| Devices & A        | Open existing project                                           | Project: "startup" successfully opened. Please | e select the next step:                 |
| PLC<br>Programming | <ul> <li>Create new project</li> <li>Migrate project</li> </ul> | Start 🔊                                        |                                         |
| Visualization      |                                                                 | Devices &                                      | Configure a device                      |
| Diagnostics        |                                                                 |                                                | Create a PLC program 😑                  |
|                    | 🥚 First steps                                                   | Visualization                                  | Configure an HMI screen                 |
|                    | <ul> <li>Installed products</li> <li>Helo</li> </ul>            |                                                |                                         |
|                    |                                                                 | Project view                                   | Open the project view                   |
|                    |                                                                 | • m                                            |                                         |
| Project view       | Opened project: C:\Program Files\Si                             | emens\Automation\startup\startup               |                                         |

4. Apoi, inserăm un dispozitiv nou cu "Add new device" sriind la "Device name" numele dispozitivului. Pentru aceasta alegem din catalog unitatea central de comandă 'CPU1214C' cu codul de comandă corespunzător cu CPU de care dispunem pentru experimentări (ex:6ES7 214-1AE30-0XB0) (→ Insert new device → Control press → CPU1214C → 6ES7...... → Add).

| Siemens – startup                                                |                                    |                              |                                                                                                    |                                                                                                    |                                                                                                    | _ ¤ ×                                                                                                    |
|------------------------------------------------------------------|------------------------------------|------------------------------|----------------------------------------------------------------------------------------------------|----------------------------------------------------------------------------------------------------|----------------------------------------------------------------------------------------------------|----------------------------------------------------------------------------------------------------|
|                                                                  |                                    |                              |                                                                                                    |                                                                                                    | Tetally inte                                                                                                    | grated Automation<br>PORTAL                                                                                                    |
| Start 😽                                                          |                                    | Add new device               |                                                                                                    |                                                                                                    |                                                                                                    |                                                                                                    |
| Devices & State Networks                                         | Show all devices                   | Device name<br>Control press |                                                                                                    |                                                                                                    |                                                                                                    |                                                                                                    |
| PLC<br>Programming S<br>Visualization<br>Online 8<br>Diagnostics | Canfigure networks                 | SIMATIC PLC                  | PLC     SIMATIC 97-1200     SIMATIC 97-1200     SIMATIC 97-1200     SIMATIC 97-1210C     SIMATIC 97-1210C     SIMATIC 97-120C     SIMATIC 97-120C     SIMATIC 97-120C     SI | Device:<br>Order na :<br>Version:                                                                                                    | epu 1214C000                                                                                                    | dine<br>+0x60<br>(*                                                                                                    |
|                                                                  |                                    |                              |                                                                                                    | Description:<br>5018 work n<br>D114 s 24VD<br>412 onboard<br>outputs onb<br>UC: up to 3 s<br>communical<br>espansion (<br>connection)<br>communica | nermony, 24VDC pow<br>c stilled Source, boo<br>k 6 high speed coun<br>and, signal board a<br>communication mos<br>communication mos<br>communication<br>on up to 8 signal<br>1 msr 1000 instruct<br>for programmang. Hi<br>tion | er supply with<br>To x 34/205 and<br>to x 34/205 and<br>separatic orbit and<br>balants for point<br>modules for regima<br>modules for PO<br>most PROFINET<br>NI and PLC to PLC |
|                                                                  | Help                               | ✓ Open device view           |                                                                                                    |                                                                                                    |                                                                                                    | bbk                                                                                                    |
| ▶ Project view                                                   | Opened project: CAProgram Files/Si | lemens\Automation\sta        | rtupistartup                                                                                                    |                                                                                                    |                                                                                                    |                                                                                                    |

5. Acum, mediul comută automat din prezentarea tip portal în prezentarea tip proiect deschisă la configurarea hardware. În acest ecran se pot adăuga la automatul programabil module suplimentare preluate din catalog (din partea dreaptă) şi în "Device overview" (stânga jos), se pot seta adresele intrărilor/ieşirilor. Tot în acest ecran se poate vedea că intrările integrate ale unității centrale CPU au adresele de la %I0.0 la %I1.5 iar ieşirile integrate au adresele de la %Q0.0 la %Q1.1 (→ Device overview → DI14/DO10 → 0...1).

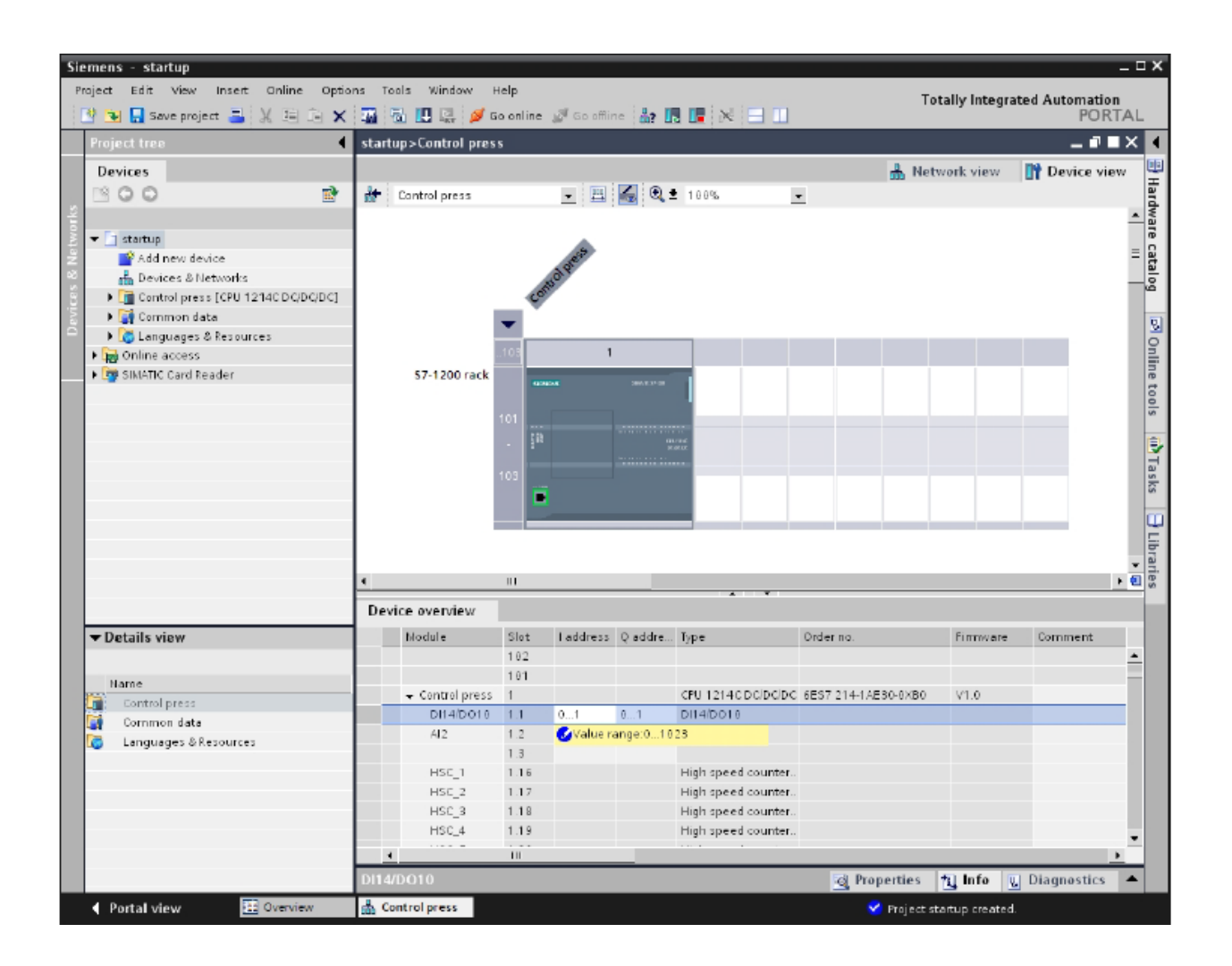

6. Pentru ca mediul de dezvoltare să acceseaze mai târziu unitatea centrală CPU corectă, adresa IP şi masca de subrețea trebuie să fie setate (→ Properties → General → Ethernet addresses → IP address: 192.189.0.1 → Subnet screen form: 255.255.255.0)

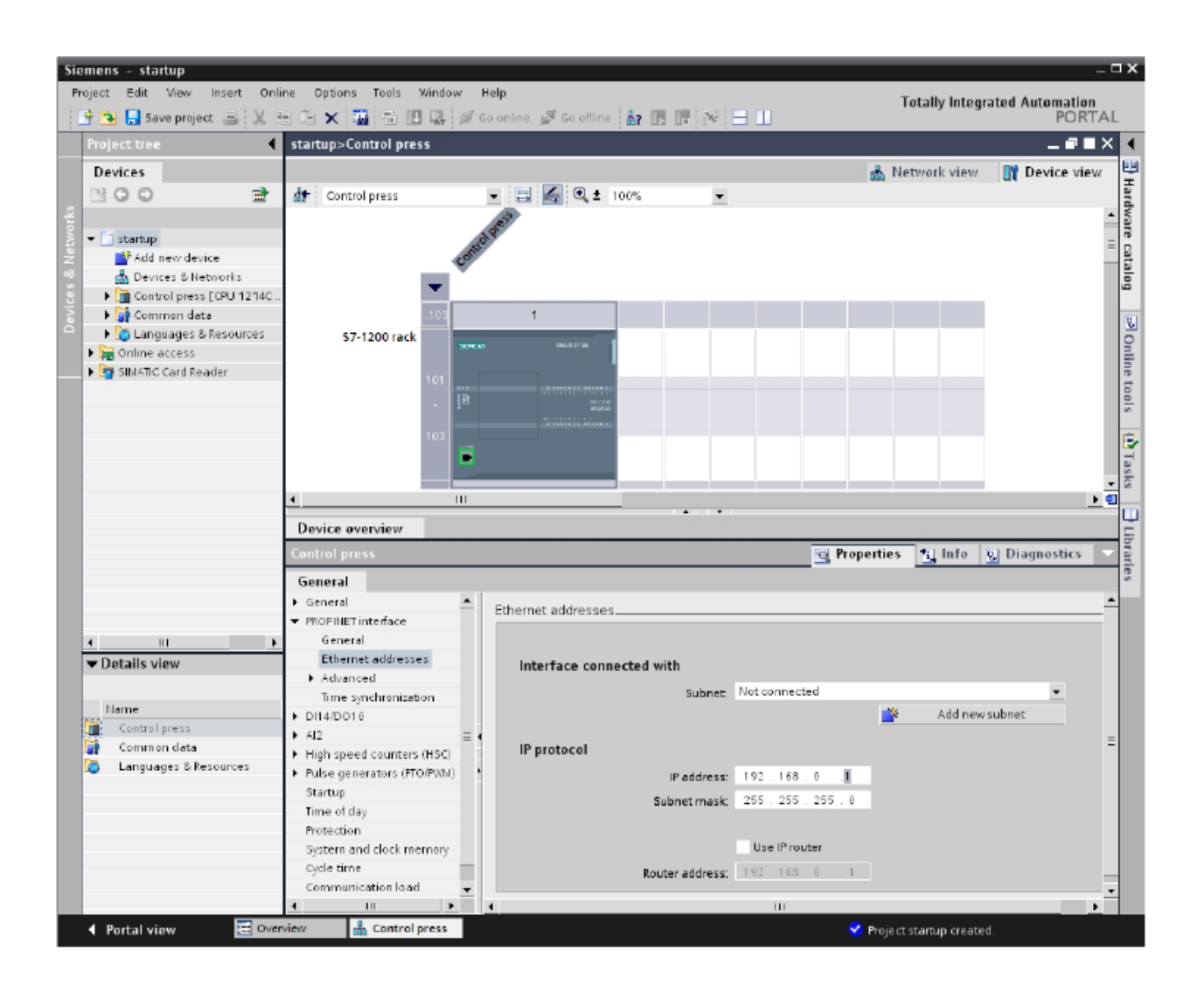

7. Deoarece în programarea modernă, nu se mai progrează cu adrese absolute ci cu variabile simbolice, variabilele globale ale automatului programabil trebuie specificate acum.

Aceste variabile globale ale automatului programabil sunt numele descriptive cu comentarii pentru acele intrări și ieșiri, care sunt utilizate în cadrul programului. Mai târziu, în timpul programării, variabilele globale ale automatului programabil pot fi accesate prin intermediul acestor nume. Aceste variabile globale pot fi utilizate în întregul program în toate blocurile.

În acest scop, selectați mai întâi în meniul de navigare "Device name[CPU1214C DC/DC/DC]" și apoi "PLC tags". Cu un dublu click, deschideți tabelul "PLC tags' și introduceți numele pentru intrări și ieșiri, așa cum se arată mai jos ( $\rightarrow$  Device name[CPU1214C DC/DC/DC]'  $\rightarrow$  PLC tags $\rightarrow$  PLC tags).

| Siemens - startup                | _      |                    |                           |                  |              |              |                                          | _ 0                  |
|----------------------------------|--------|--------------------|---------------------------|------------------|--------------|--------------|------------------------------------------|----------------------|
| Project Edit View Insert Onl     | line O | Options Tools Wind | low Help<br>🧭 Golonline 📓 | 🕫 Go offline 🛛 🛔 |              |              | Totally Integrated A                     | Automation<br>PORTAL |
| Project tree                     | start  | up → Control press | ▶ PLC tags                |                  |              |              |                                          | _ # <b>=</b> X       |
| Devices                          |        |                    |                           |                  |              |              | PLC tags                                 | Constants            |
| 1300 m                           | 1 2 9  | n n                |                           |                  |              |              |                                          | 9                    |
|                                  | PLC    | tags               |                           |                  |              |              |                                          | 3                    |
| - Startup                        |        | Name               |                           | Data type        | Address 🔺    | Retain       | Comment                                  | r                    |
| Add new device                   | 1      | - Emerg-Off        |                           | Bool 🔻           | %0.1         |              | Emergency-OFF (nc contact)               | 0                    |
| Devices & Networks               | 2      | <b>41</b> 53       |                           | Bool             | %0.3         |              | pushbutton START S3 (no contact)         | 9                    |
| 🗢 🏹 Control press [CPU 1214C .   | 3      | <b>40</b> B1       | 1                         | Bool             | %10.4        |              | sensor safety fence closed (no contact)  |                      |
| 🛛 🔤 Device configuration         | 4      | <b>41</b> 82       | 1                         | Bool             | %0.5         |              | sensor cylinder A moved out (no contact) |                      |
| 🕓 Online & diagnostics           | 5      |                    | 1                         | Boel             | %Q0.0        |              | move out cylinder A                      |                      |
| Frogram blocks                   | 6      |                    |                           |                  |              |              |                                          |                      |
| Technological Objects            |        |                    |                           |                  |              |              |                                          |                      |
| ▼ La FLCtags                     |        |                    |                           |                  |              |              |                                          |                      |
| HLC tags (5)                     |        |                    |                           |                  |              |              |                                          |                      |
| Tast lists                       |        |                    |                           |                  |              |              |                                          |                      |
| Local modular                    |        |                    |                           |                  |              |              |                                          |                      |
| Common data                      |        |                    |                           |                  |              |              |                                          |                      |
| Languages & Resources            |        |                    |                           |                  |              |              |                                          |                      |
| Image: Continue access           |        |                    |                           |                  |              |              |                                          |                      |
| ▶ 🧓 SIMATIC Card Reader          |        | 0.55               |                           |                  | _            | _            |                                          |                      |
|                                  | Emer   | rg-OFF             |                           |                  |              |              | Reperties T Info S Dia                   | ignostics 💌          |
|                                  | Gen    | neral              |                           |                  |              |              |                                          |                      |
|                                  | Tag    | 9                  | Tag                       |                  |              |              |                                          |                      |
|                                  |        |                    | <u> </u>                  |                  |              |              |                                          |                      |
| 4 III +                          |        |                    | General                   |                  |              |              |                                          |                      |
| <ul> <li>Details view</li> </ul> | 1      |                    | _                         | Ner              | ne: Emerg-O  | FF           | Data type: Bool                          | -                    |
|                                  |        |                    |                           | Addre            | ss: %0.1     |              | ▼ Retained                               |                      |
| Name                             |        |                    |                           | Corome           | ent Ernergen | ov-DFF (no o | ontact)                                  | _                    |
| CI SI                            |        |                    |                           |                  |              |              |                                          |                      |
| - B1                             | 1      |                    | • Time st                 | amp              |              |              |                                          |                      |
| <b>41</b> B2                     |        |                    |                           | Date creat       | ed: 11/28/20 | 89 10:50 PM  | Last modified: 7/12/2010 1               | :36 PN               |
| - MO                             |        |                    | _                         |                  |              |              |                                          |                      |
| Emerg-OFF                        |        |                    |                           |                  |              |              |                                          |                      |
|                                  |        |                    |                           |                  |              |              |                                          |                      |
|                                  |        |                    |                           |                  |              |              |                                          |                      |
|                                  |        |                    |                           |                  |              |              |                                          |                      |
|                                  |        |                    |                           |                  |              |              |                                          |                      |
|                                  |        |                    | _                         |                  |              |              |                                          |                      |
| 🔹 🖣 Portal view 🛛 🖽 Ove          | rview  | PLC tags           |                           |                  |              |              | 💙 Project startup opened.                |                      |

8. Secvențele de program sunt scrise în așa-numitele blocuri. În mod obligatoriu, blocul de organizare OB1 există deja. El reprezintă interfața cu sistemul de operare al CPU, fiind apelat de acesta în mod automat și procesat în mod ciclic. Din acest bloc de organizare, pot fi apelate la rândul lor blocuri suplimentare, pentru o programare structurată, ca de exemplu funcția FC1. Scopul acestora este de a descompune o sarcină generală în sarcini parțiale. Acestea pot fi rezolvate mult mai ușor iar funcționalitatea lor poate fi testată.

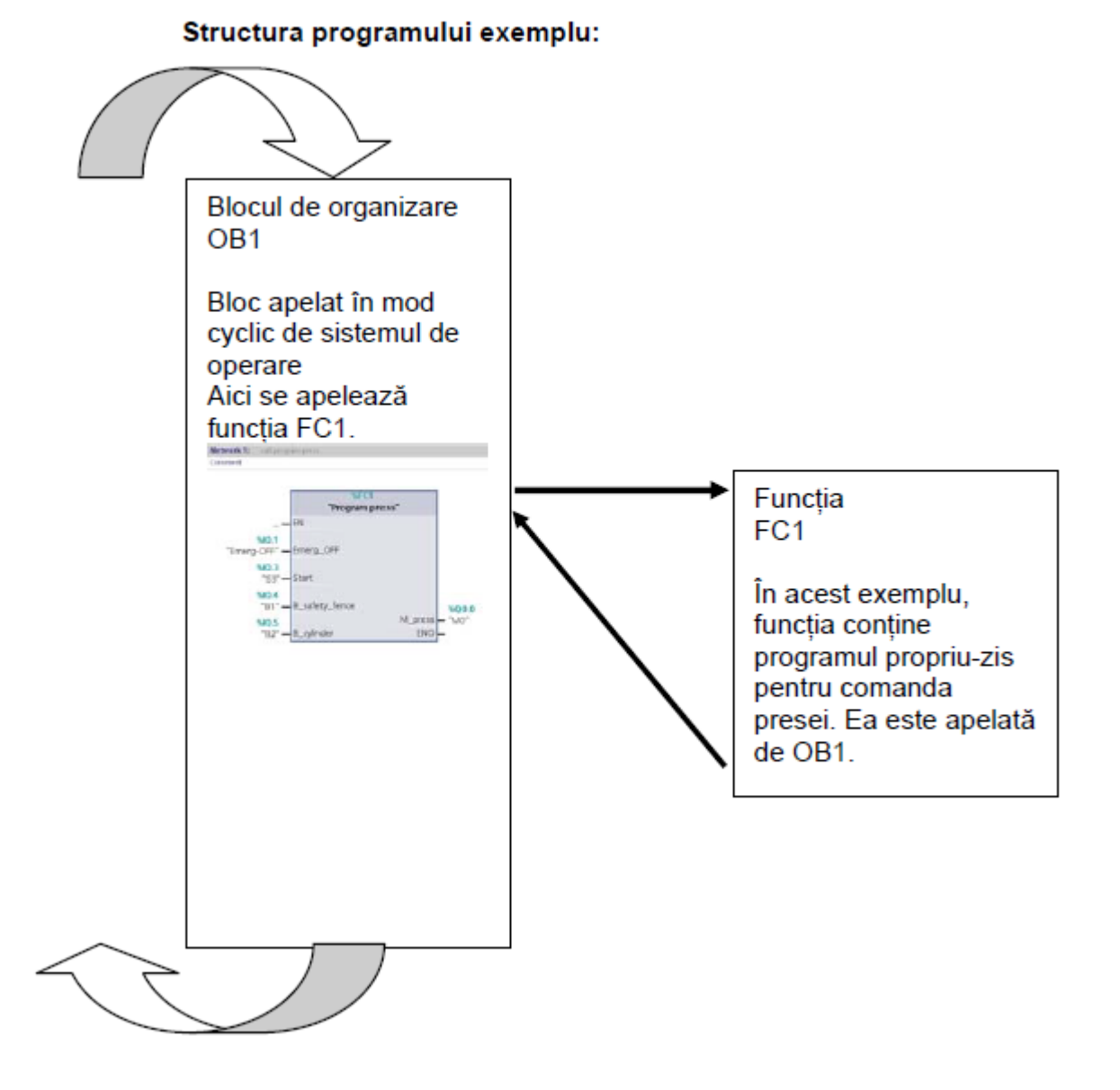

Pentru a genera funcția FC1, in Meniul de Navigare se selectează mai întâi "Device name[CPU1214C DC/DC/DC]" și apoi "Program blocks". Apoi se face doublu click pe "Add new block" (→ "Device name[CPU1214C DC/DC/DC]" → Program blocks→ Add new block)

| Sie | mens - startup                       | _          |                   |             |           |      |                | _         |                           |                  | -              | ٦×  |
|-----|--------------------------------------|------------|-------------------|-------------|-----------|------|----------------|-----------|---------------------------|------------------|----------------|-----|
| Pn  | oject Edit View Insert Online Option | ns Tool    | s Window Help     |             |           |      |                |           | Totally                   | / Integrated Ar  | itomation      |     |
|     | 🛉 婱 🔚 Save project 🚐 🐰 🗄 🗎 🗙         | <b>a</b> 1 | 🖪 🖳 🖉 Go online   | 🖉 Go ottlir | ie 🔐 🖪 📭  | N    | 8 🖃 🛄          |           |                           |                  | PORTA          | L   |
|     | Project tree 🛛 🖣                     | startup    | ▶ Control press ▶ | PLC tags    |           |      |                |           |                           |                  | _ <b>=</b> = × | -   |
|     | Devices                              |            |                   |             |           |      |                |           |                           | PLC tags         | Constants      | 1   |
|     | 1900 1 <del>1</del>                  | ÷ **       | MX .              |             |           |      |                |           |                           |                  |                | 1   |
|     |                                      | PLC tag    | js                |             |           |      |                |           |                           |                  |                | 8   |
|     | ▼ 🗋 startup 🔺                        |            | Name              |             | Data type | A    | ddress 🔺       | Retain    | Comment                   |                  |                |     |
|     | Add new device                       | 1 🖪        | Emerg-OFF         |             | Bool      | ب م  | G0.1           |           | Emergency-OFF (no conta   | act)             |                | E   |
|     | 📥 Devices & Networks                 | 2 🕢        | 53                |             | Bool      | 9    | 60.3           |           | pushbutton START SS (no   | contact)         |                | bra |
|     | ▼ ☐ Control press [CPU 1214C DC/DC/D | 3 🕡        | B1                |             | Boo       | 9    | 610.4          |           | sensor safety fence close | d (no contact)   |                | Tip |
|     | Device configuration                 | 4 -0       | B2                |             | Bool      | ٩    | 40.5           |           | sensor cylinder A moved   | out (no contact) |                |     |
|     | 🔥 Online & diagnostics               | 5 📲        | MO                |             | Bool      | 9    | 6Q0.0          |           | move out cylinder A       |                  |                |     |
|     | - 🕞 Frogram blocks                   | 5 4        |                   |             |           |      |                |           | ŕ                         |                  |                |     |
|     | Add new blocks                       |            |                   |             |           |      |                |           |                           |                  |                |     |
|     | Main [081]                           |            |                   |             |           |      |                |           |                           |                  |                |     |
|     | Technological Objects                |            |                   |             |           |      |                |           |                           |                  |                |     |
|     | T Ca PLC teos                        |            |                   |             |           |      |                |           |                           |                  |                |     |
|     | Pl Ctans (5)                         |            |                   |             |           |      |                |           |                           |                  |                |     |
|     | Watch tables                         |            |                   |             |           |      |                |           |                           |                  |                |     |
|     | Taskliste                            |            |                   |             |           |      |                |           |                           |                  |                |     |
|     | Least madulas                        |            |                   |             |           |      |                |           |                           |                  |                |     |
|     | Local modules                        |            |                   |             |           |      |                |           |                           |                  |                |     |
|     | E Common data                        |            |                   |             |           | _    |                |           |                           |                  |                | -   |
|     | 4 III F                              | Emerg-     |                   |             |           |      |                |           | 🔯 Properties 1            | Info 😨 Diag      | nostics 🔻      |     |
|     | ▼ Details view                       | Gene       | al                |             |           |      |                |           |                           |                  |                |     |
|     |                                      | Tag        |                   | Tag         |           |      |                |           |                           |                  |                |     |
|     | Name                                 |            |                   | Consul      |           |      |                |           |                           |                  |                |     |
|     |                                      |            |                   | General     |           |      |                |           |                           |                  |                |     |
|     |                                      |            |                   |             | ,         | lam  | e: Emerg-OFF   |           | Data ty                   | pe: Bool         | -              |     |
|     |                                      |            |                   |             | Ad        | dres | s: %10.1       |           | •                         | Retained         |                |     |
|     |                                      |            |                   |             | Com       |      | - Emergenci-C  | EE (nc ci | untact)                   |                  |                |     |
|     |                                      |            |                   |             | GOM       | rnan | IL Energency e | arr (ne c | / hardy                   |                  |                |     |
|     |                                      |            |                   | Time        | stamp     |      |                |           |                           |                  |                |     |
|     |                                      |            |                   |             | Date or   | oato | a 11/28/2009 1 | 0:50 PM   | Last modifi               | ed: 7/12/2010.1  | 36 PM          |     |
|     |                                      |            |                   |             | Dene of   | core | G              |           | Casernoun                 | cu.              |                |     |
|     |                                      |            |                   |             |           |      |                |           |                           |                  |                |     |
|     |                                      |            |                   | 4           |           |      |                | 11        | I                         |                  | ,              | ,   |
|     | Portal view     Overview             | - PLC      | tags              |             |           |      |                |           | 💙 Project startu          | o opened.        |                |     |
|     |                                      |            |                   |             |           |      |                |           | - Hoject startu           | p opened.        |                |     |

10. Din zona de selecție se selectează o funcție ,Function (FC)" căruia i se atribuie un nume. Ca limbaj de programare se poate alege limbajul "LAD/FBD". Numerotarea este automată. Pentru că, oricum, aceste funcții pot fi apelate mai târziu cu numele său simbolic, numărul funcției nu mai are importanță. Se confirmă selecțiile efectuate cu "OK". (→ Function (FC) → Program Press → FBD/LAD → OK).

| Add new block             |                                             | ×                                                                    |
|---------------------------|---------------------------------------------|----------------------------------------------------------------------|
| Name:<br>Program press    |                                             |                                                                      |
| Organization<br>block     | Language:<br>Number:                        | FBD                                                                  |
| Function<br>block<br>(FB) | <b>Description:</b><br>Functions are code l | Symbolic access only slocks or subroutines without dedicated memory. |
| Function<br>(FC)          |                                             |                                                                      |
| Data block<br>(DB)        | more                                        |                                                                      |

11. Un bloc "Nume[FC1]" va fi deschis în mod automat. Cu toate acestea, înainte de scrierea programului, interfața blocului trebuie declarată. Atunci când interfața este declarată, sunt specificate variabilele locale recunoscute numai în cadrul acestui bloc.

Variabilele locale constau din două grupuri:

• Grupul de parametri care realizează interfața blocului pentru apelul din program.

| Тір             | Nume   | Functie            | Disponibil in      |
|-----------------|--------|--------------------|--------------------|
| Parametri de    | Input  | Parametri ai caror | Functii, blocuri   |
| intrare         |        | valori sunt citite | functionale si     |
|                 |        | de bloc            | unele tipuri de    |
|                 |        |                    | blocuri de         |
|                 |        |                    | organizare         |
| Parametri de    | Output | Parametri ai caror | Functii si blocuri |
| iesire          |        | valori sunt scrise | functionale        |
|                 |        | de bloc            |                    |
| Parametri InOut | InOut  | Parametri ai caror | Functii si blocuri |
|                 |        | valori sunt citite | functionale        |
|                 |        | de bloc cand este  |                    |
|                 |        | apelat iar dupa    |                    |
|                 |        | procesare sunt     |                    |
|                 |        | suprascrise        |                    |

• Datele locale, care sunt folosite pentru stocarea rezultatelor intermediare.

| Тір         | Nume   | Functie             | Disponibil in    |
|-------------|--------|---------------------|------------------|
| Date locale | Temp   | Variabile care      | Functii, blocuri |
| temporare   |        | sunt utililizate la | functionale si   |
|             |        | stocarea            | blocuri de       |
|             |        | rezultatelor        | organizare       |
|             |        | intermediare        | _                |
|             |        | temporare.          |                  |
|             |        | Datele temporare    |                  |
|             |        | sunt reținute doar  |                  |
|             |        | pentru un ciclu     |                  |
| Date locale | Static | Variabile care      | Blocuri          |
| statice     |        | sunt utililizate la | functionale      |
|             |        | stocarea            |                  |
|             |        | rezultatelor        |                  |
|             |        | intermediare        |                  |
|             |        | statice în blocul   |                  |
|             |        | de date             |                  |
|             |        | momentan.           |                  |
|             |        | Datele statice      |                  |
|             |        | sunt reținute pe    |                  |

| parcursul a mai<br>multe cicluri, |  |
|-----------------------------------|--|
| până când se                      |  |
| suprascriu.                       |  |

Mai jos se poate vedea un exemplu de variabile declarate.

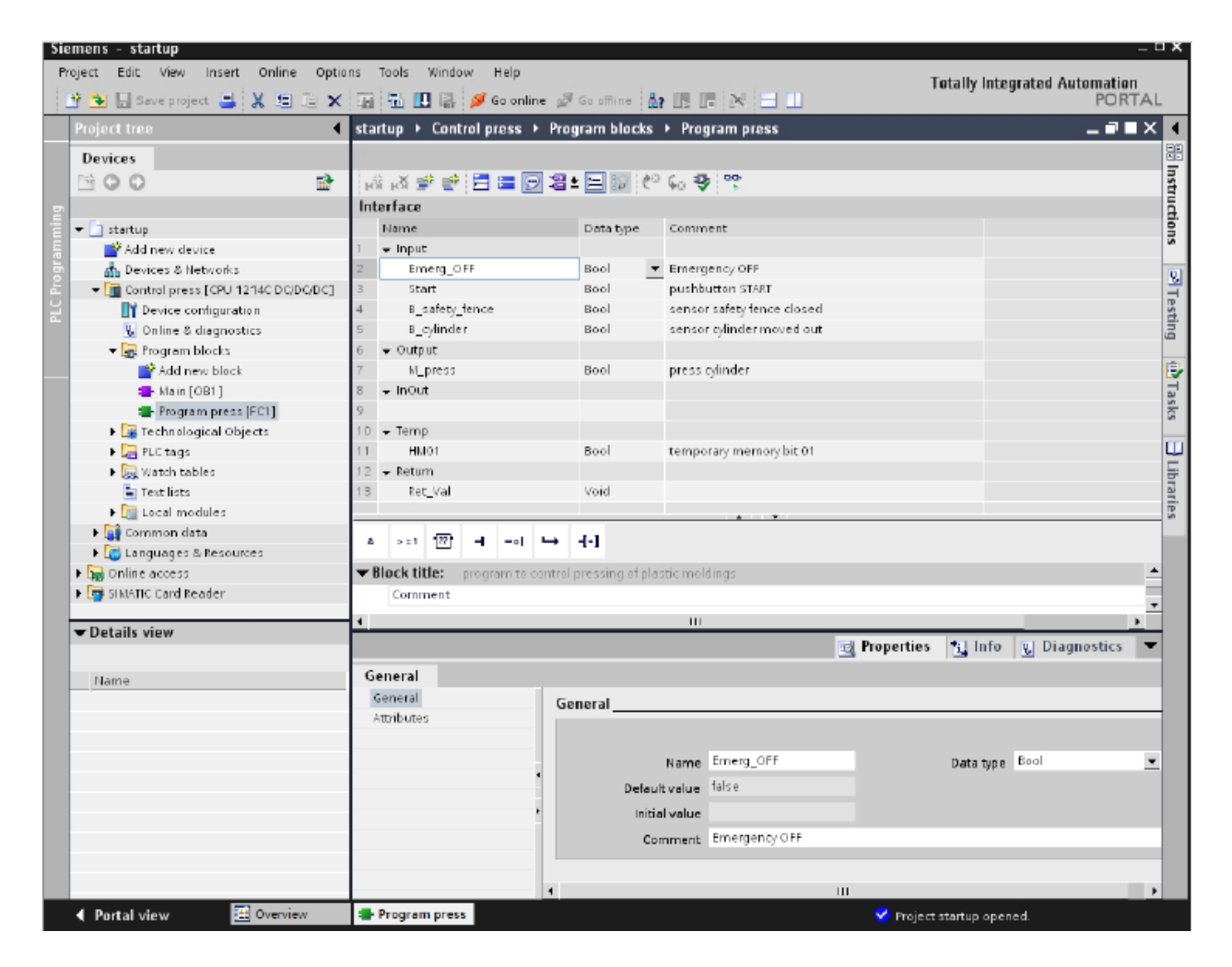

12. După declararea variabilelor locale, se poate începe programarea. Pentru a avea o perspectivă mai clară asupra programului, se programează folosind unități logice

numite "networks". Se poate insera un "network" nou apăsând pe simbolul <sup>164</sup> "Insert network". Ca și în cazul blocurilor, fiecare "network" trebuie să fie documentat prin comentariu text de descriere, în linia de titlu. Pentru o descriere cu un text mai lung, se

poate utiliza câmpul "Comment" ( $\rightarrow$  1).

Dacă se selectează un anumit obiect și apoi se apasă tasta 'F1' de pe calculatorul PC, vor apare informații online despre acel obiect într-o fereastră situată în partea dreaptă  $(\rightarrow F1)$ .

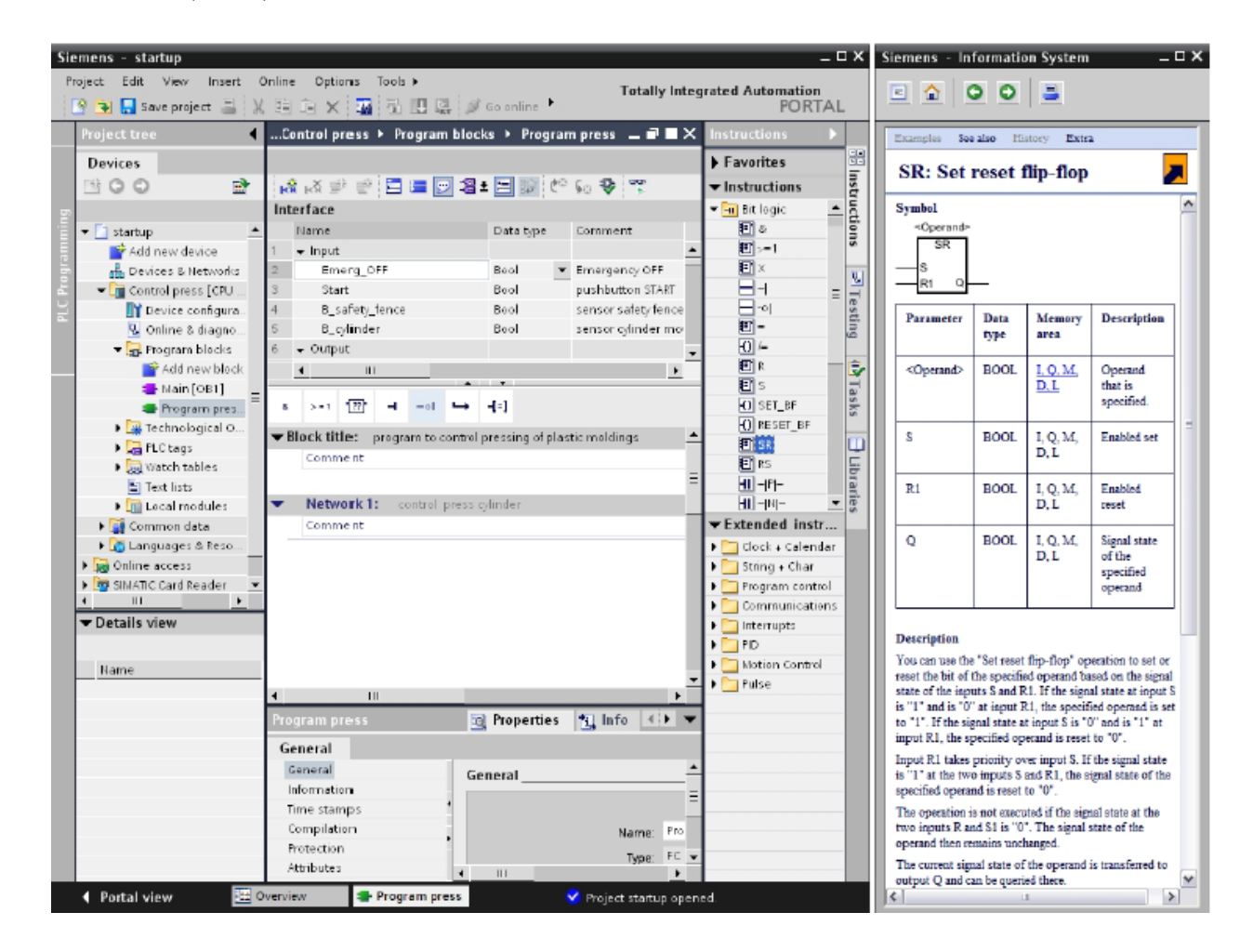

13. Blocurile functionale se poate trage acum cu mouse-ul sub linia de comentariu din "Network 1/Network 2", etc. Dupa ce aceste blocuri sunt pozitionate intr-un "Network" urmeaza selectarea intrarilor si iesirilor pentru specifice fiecarui bloc.

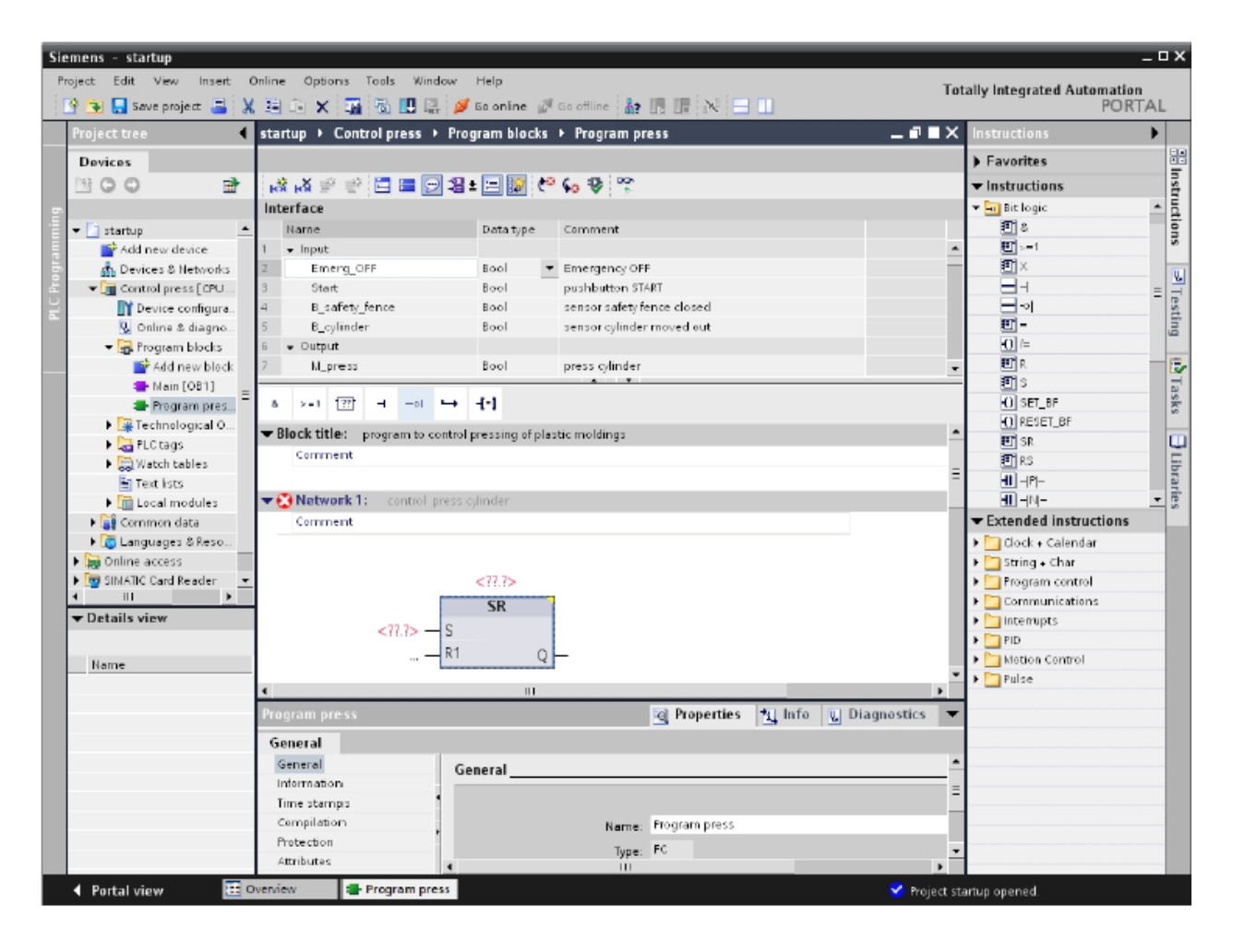

14. În continuare se configurează bloculul procesat în mod ciclic "Main[OB1]" prin meniul "Properties". Proprietățile blocului pot fi modificate (→ Properties → Main[OB1]). In cadrul proprietăților se selectează la "Language" limbajul de programare , acesta putand fi FBD/LAD. (→ FBD/LAD → OK).

| Si | emens - startup                           |                |                | _               |                   |                         |                                      |                                     | - 5 | x      |
|----|-------------------------------------------|----------------|----------------|-----------------|-------------------|-------------------------|--------------------------------------|-------------------------------------|-----|--------|
| P  | roject Edit View In<br>🍄 🍡 🌄 Save project | isent Or<br>BX | nline Opt      | ions            | Tools Window      | v Help<br>💋 Golonline 💋 | 🕈 Ga offline 🎄 🖪 🖪 🗰 🔀 🚍 🛄           | tally Integrated Automation<br>PORT | FAL |        |
|    | Project tree                              | •              | startup 🕨      | Cont            | trolpress ► F     | Program blocks          | a ▶ Program press 📃 🖬 🗮 🗙            | Instructions                        | •   |        |
|    | Devices                                   |                |                |                 |                   |                         |                                      | Favorites                           |     |        |
|    | 100                                       | <b>1</b>       | ស្រី ស្រី 3    | 2 ⊒2            | i 🖻 🚍 🖓 🕯         | 🛚 ± 🖃 🕼 🦄               | ° 🖕 🥵 🕎                              |                                     |     | Inst   |
| -  |                                           | _              | Interface      |                 |                   |                         |                                      | 🖛 📶 Bit logic                       | *   | ruc    |
| Ē  | 🕶 🛅 startup                               | -              | Name           |                 |                   | Data type               | Comment                              | E 2                                 |     | noi    |
| Ę  | 💣 Add new device                          |                | 1 🚽 Inpu       | t               |                   |                         | -                                    | E >=1                               |     | 91     |
| Ē  | Devices & Netwo                           | orks           | 2 En           | nerg_C          | )FF               | Bool                    | Emergency OFF                        | E ×                                 |     | 0.1    |
| μ, | 🖛 📑 Control press [C                      | PU             | 3 Sta          | ert             |                   | Bool                    | pushbutton START                     | 8-1                                 | =   |        |
| F  | 📑 Device config                           | jura.          | 4 B_           | saflet <u>y</u> | fence             | Bool                    | sensor safety tence closed           | -01                                 |     | dsb    |
|    | 🕵 Online & diag                           | gno            | 5 B_           | cylinde         | er (              | Bool                    | sensor cylinder moved out            | <u> </u>                            |     | 10 mil |
|    | 🗢 🔂 Fregram bled                          | sks            | 6 👻 Outp       | ut              |                   |                         |                                      | <u> </u>                            |     |        |
|    | 📑 Add new b                               | olock          | 7 N_           | press           |                   | Bool                    | press cylinder 🖉                     | E R                                 | -   | 2      |
|    | 👄 Nain [O                                 | Open           |                |                 |                   |                         |                                      | - <u>U</u> S                        |     | Las    |
|    | 🖶 Progran                                 | 1 0.1          |                | V.1. V          |                   | + -(-)                  |                                      | O SET_BF                            |     | ŝ      |
|    | Technolog 3                               | Corre          |                | Sel . C         |                   |                         | -                                    | EU KESEL_DP                         |     | m      |
|    | PLC tags                                  | B Paste        |                | Sel +V          | control pres      | ss cylinder             |                                      |                                     |     | 2      |
|    | Watch tables                              |                |                | mal             | -                 |                         |                                      |                                     |     | bra    |
|    | Text lists                                | Delete         |                | Del             |                   |                         |                                      |                                     |     | arie   |
|    | Local mod                                 | Nenami         | c              | P2              |                   |                         | HUD 101                              | - Extended instructions             | ÷   | 9      |
|    | k Common das                              | Go to d        | evice          |                 |                   | 8.                      | #HVIUT                               | Clack - Calandar                    |     |        |
|    | Online access                             | Gotolit        | brary          |                 | #Start —          |                         | SR                                   | String - Char                       |     |        |
|    | B SINATIC Card Rea                        | Compile        | e              | •               | /_fence —         |                         | — S                                  | Brogram control                     |     |        |
|    | 4 III                                     | Downlo         | ad to device   | •               |                   |                         |                                      |                                     |     |        |
|    | Details view                              | 🍠 Go onli      | ne             |                 |                   | 5_1                     |                                      | Interunts                           |     |        |
|    | 10                                        | Go offlir      | ne             |                 |                   | 2-1                     |                                      |                                     |     |        |
|    | <u>a</u>                                  | 🕒 Compa        | ire offline/on | line            | rg_0++ <b>-9</b>  |                         | #M_press                             | Inotion Control                     |     |        |
|    | name                                      | Showu          | sage           |                 | /_fence <b>-o</b> |                         | =                                    | Pulse                               |     |        |
|    |                                           | Assign:        | ment list      |                 | cylinder —        |                         | R1 Q                                 | _                                   |     |        |
|    | 1                                         | Call str       | ucture         |                 | Ľ                 |                         |                                      |                                     |     |        |
|    | <u>L</u>                                  | Resource       | ces            |                 |                   |                         | ,                                    |                                     |     |        |
|    | ×                                         | Cross-re       | eferences      |                 |                   |                         | Fil Branartias 11 Infa D Diagnastics |                                     |     |        |
|    |                                           | Print          | 1              | trl+P           |                   |                         | roperdes Minto Molagnosacs +         |                                     |     |        |
|    | 3                                         | 🖡 Print pr     | eview          |                 |                   |                         |                                      |                                     |     |        |
|    | 14                                        | Propert        | ties Alt+      | Enter           | <u> </u>          | General                 | -                                    |                                     |     |        |
|    |                                           | 1              | mornac         | on              | =                 |                         |                                      |                                     |     |        |
|    |                                           |                | Time sta       | mps             | - ' -             |                         | II                                   |                                     |     |        |
|    | Portal view                               | 🗄 av           | rerview        |                 | Program press     |                         | 🗹 Project st                         | tartup opened.                      |     |        |

15. Aşa cum s-a menţionat mai devreme blocurile funcţie "Nume[FC1]" trebuie apelate din blocul de programului principal "Main[OB1]". Altfel aceste blocuri vor fi ignorate. Se deschide blocul programului principal cu doublu click pe "Main[OB1]" (→ Main[OB1]).

Un bloc "Nume[FC1]" poate fi tras simplu, cu Drag&Drop, din meniul de navigare într-un "Network" al blocului program principal "Main[OB1]". Acest "Network" va fi de asemenea documentat prin comentarii text în blocul "Main[OB1]".

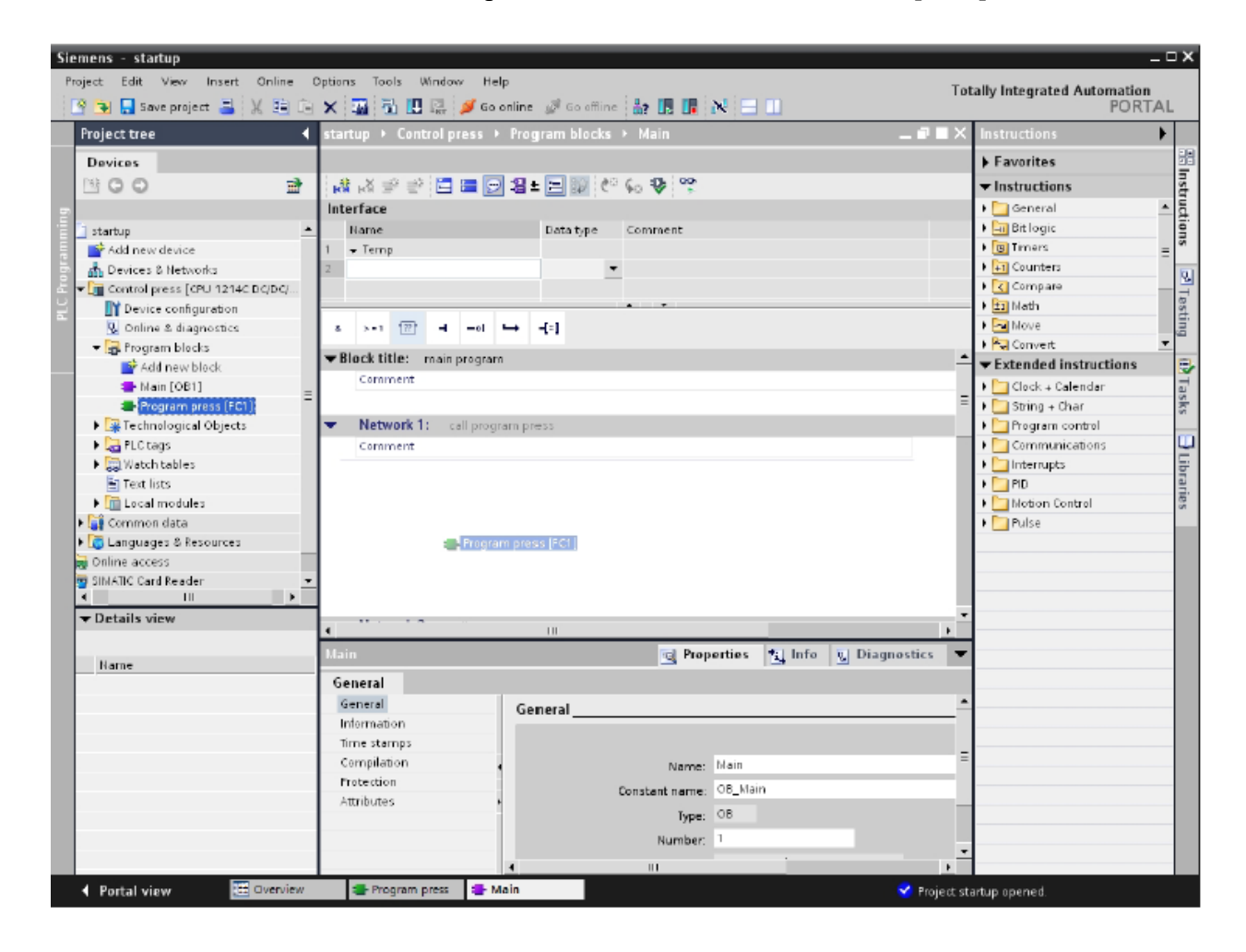

16. În continuare, parametrii de interfață (intrări-ieşiri) ai blocului "Program Press" trebuie conectați la variabilele globale ale automatului PLC. Este suficient să tastăm prima literă din numele variabilei globale dorite în câmpul din dreptul variabilei locale a blocului. Apoi din lista ce apare se selectează operandul dorit.

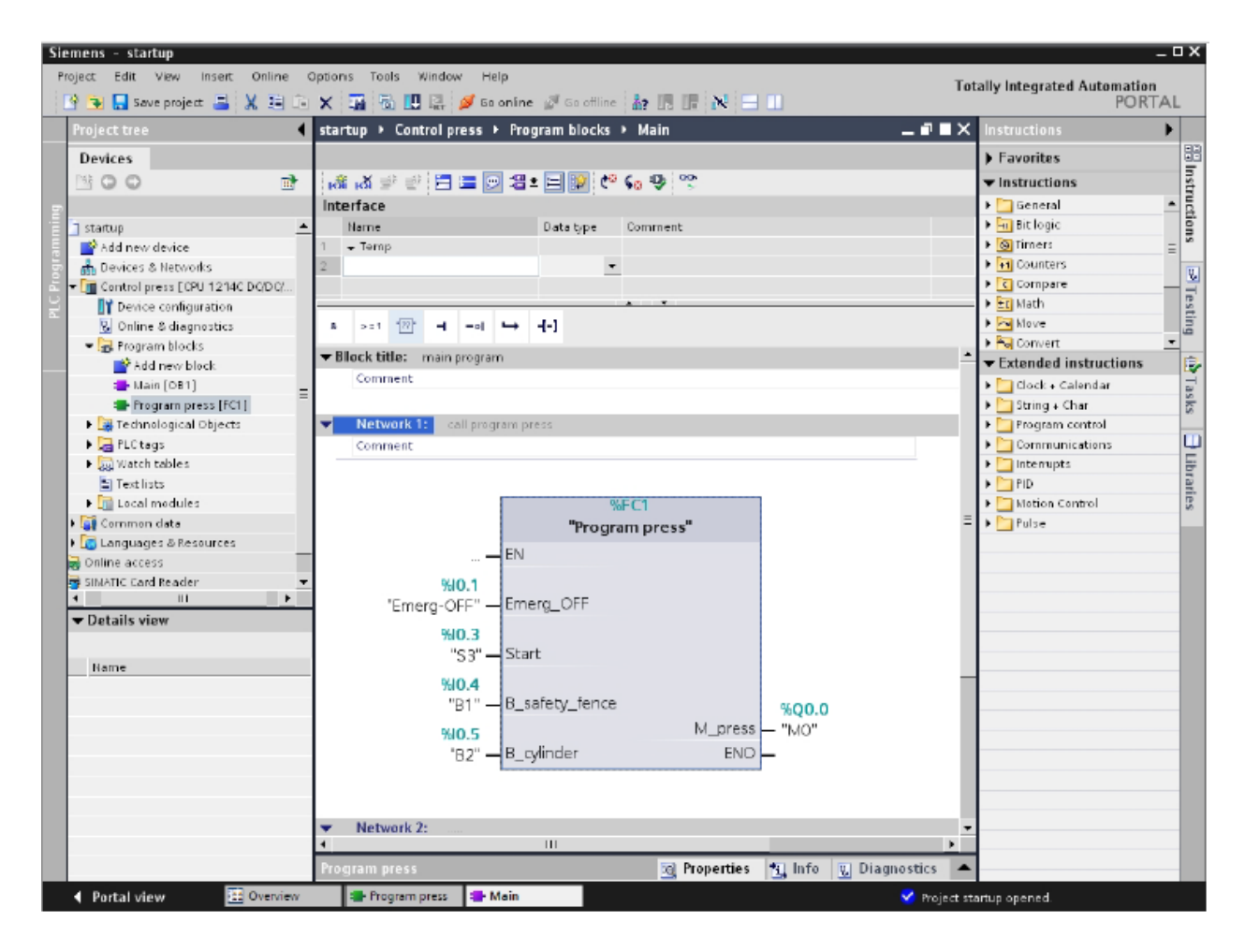

17. Pentru a încărca întregul program în unitatea centrală a automatului programabil, se selectează mai întâi subdirectorul "Device name[CPU1214C DC/DC/DC]" apoi se apasă simbolul 

— "încarcă în dispozitiv" din bara de meniu de sus. (→ Device name[CPU1214C DC/DC/DC]→

| Siemens - startup                                               |               |                                           | _ 🗆 X |
|-----------------------------------------------------------------|---------------|-------------------------------------------|-------|
| Project Edit View Insert Online Options Tools Window Help       | Tot           | ally Integrated Automation<br>PORT        | TAL   |
| Project tree distartup + Control and to device am blocks + Main | _ • • ×       | Instructions                              | •     |
| Devices                                                         |               | Favorites                                 |       |
| 월 C C 관 (2) 20 20 20 20 20 20 20 20 20 20 20 20 20              |               | ▼ Instructions                            | Inst  |
| e Interface                                                     |               | 🕨 🛄 General                               | * U   |
| istartup Data type Comment                                      |               | 🕨 🛅 Bitlogic                              | 9     |
| 🚆 🚰 Add new device 1 👻 Temp                                     |               | 🕨 🥘 Timers                                | = "   |
| 👼 🎰 Devices & Networks 🛛 🖉                                      |               | Counters                                  | 0.1   |
| Z Control press [CPU 1214C DC/DC/DC]                            |               | Compare                                   | - 2   |
| Protection                                                      |               | 🕨 🛅 Math                                  | esti  |
| 🦞 Online & diagnostics 6 >−1 📅 -1 -01 🛏 -[+]                    |               | Hove                                      | ŋ     |
| ▼ → Program blocks ■ Risck title: main approxim.                |               | 🕨 🖏 Convert                               | -     |
| Add new block     Compart     Compart                           | _             | <ul> <li>Extended instructions</li> </ul> |       |
| - Main [081]                                                    |               | 🕨 🔄 Clock + Calendar                      | as    |
| Program press (FC1)                                             |               | String + Char                             | S     |
| Yechnological Objects     Network 1: call program press         |               | Program control                           |       |
| La PLC tags Comment                                             |               | Communications                            |       |
| Egg Watch tables                                                |               | Interrupts                                | ibra  |
|                                                                 |               | PID                                       | Te    |
| Calmodules %FC1                                                 | -             | Inition Control                           | ŝ     |
| Program press"                                                  | =             | F _ Fuise                                 | - 10  |
| Englanguages & Resources                                        |               |                                           | _     |
| B Online access                                                 |               |                                           | _     |
| Sitking Care Reader %(0.1                                       |               |                                           | _     |
| "Emerg-OFF" — Emerg_OFF                                         |               |                                           | _     |
| Details view     WI0.3                                          |               |                                           | _     |
| "sa" — Start                                                    |               |                                           |       |
| Name                                                            |               |                                           | _     |
| Program blocks "Dd II - R safeby fence                          |               |                                           |       |
| Technological Objects BT O_ballety_Terice %Q0.0                 |               |                                           |       |
| FLCtags %10.5 M_press - "M0"                                    |               |                                           |       |
| Watch tables "B 2" - B_cylinder ENO -                           |               |                                           |       |
| Text lists                                                      |               |                                           |       |
| La Lacal modules                                                |               |                                           |       |
| Network 2*                                                      |               |                                           |       |
|                                                                 |               |                                           |       |
| Program store (2) Departies the loss of Diag                    | montion       |                                           |       |
| Program press (g Properties (g Inno (g Diag                     | nostics       |                                           |       |
| 🖣 Portal view 🔛 Overview 📲 Program press 🔚 Main                 | Y Project sta | artup opened.                             |       |

 Pe durata încărcării, starea procesului este afișată într-o fereastră. Dacă încărcarea a fost reuțită, acest lucru este arătat într-o fereastră. Luarea la cunoștință se face apasând pe "Finish" (→ Finish).

| ➡ Control press | Downloading to device careplated without areas   |                                            |
|-----------------|--------------------------------------------------|--------------------------------------------|
|                 | Downloading to device compression without erfor. |                                            |
| ▶ Start modules | Start modules after downloading to device.       | Start all                                  |
|                 |                                                  |                                            |
|                 |                                                  |                                            |
|                 |                                                  |                                            |
|                 |                                                  |                                            |
|                 |                                                  |                                            |
|                 |                                                  |                                            |
|                 |                                                  |                                            |
|                 |                                                  |                                            |
|                 |                                                  |                                            |
|                 |                                                  |                                            |
|                 |                                                  |                                            |
|                 |                                                  |                                            |
|                 |                                                  | start modules arter conmoduling to device. |

19. Acum se lansează în execuție programul din unitatea centrală a automatului programabil prin apăsarea simbolului din bara de meniu de sus. (→ ). Cu "OK", se cofirmă dorința de lansare a programului din unitatea centrală a automatului (→ OK).

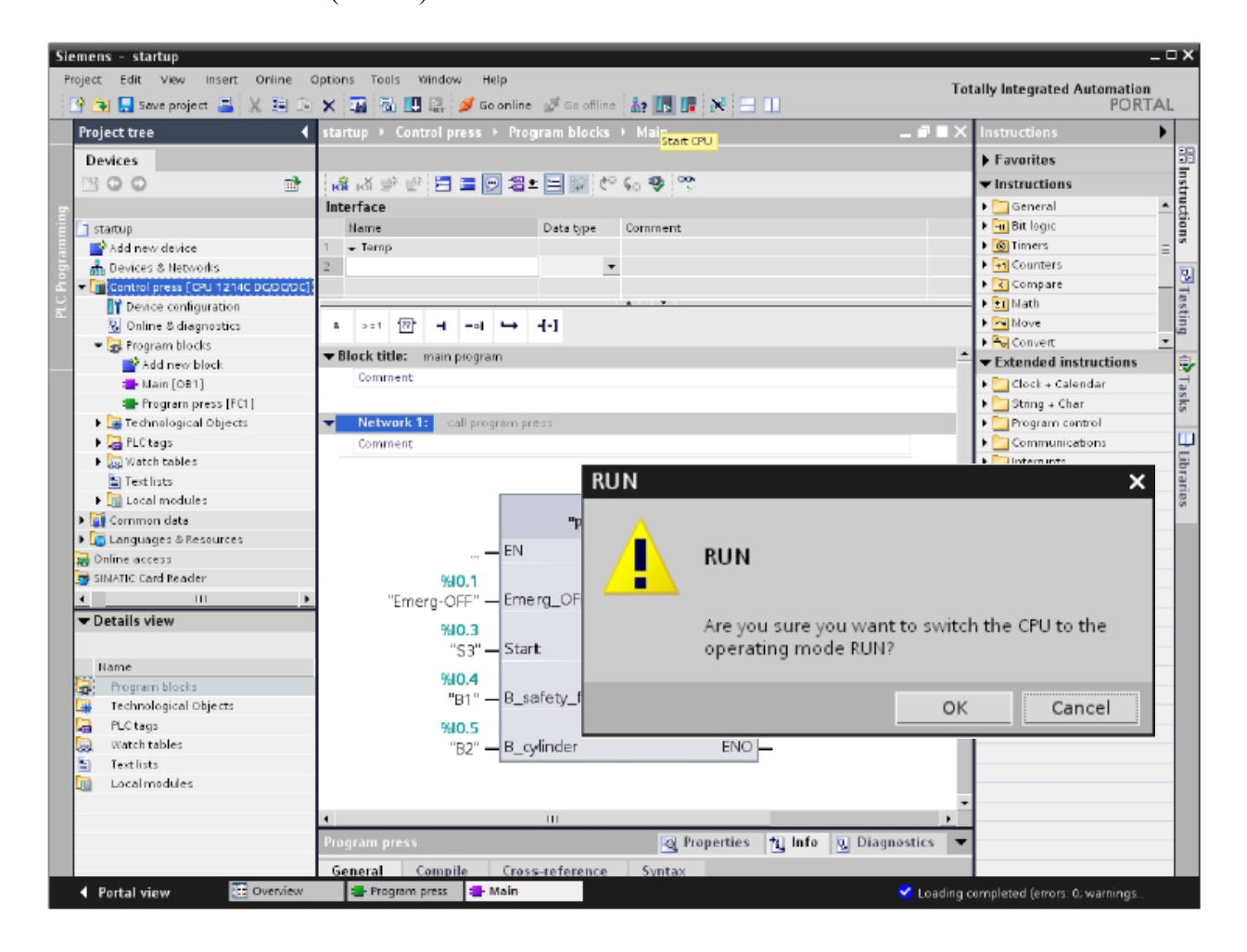

20. Cu un click pe simbolul 💟 "Monitorizare on/off", se poate monitoriza starea variabilelor de intrare și ieșire pe durata testării programului din blocul "Device name[CPU1214C DC/DC/DC]" (→ 💟 ).

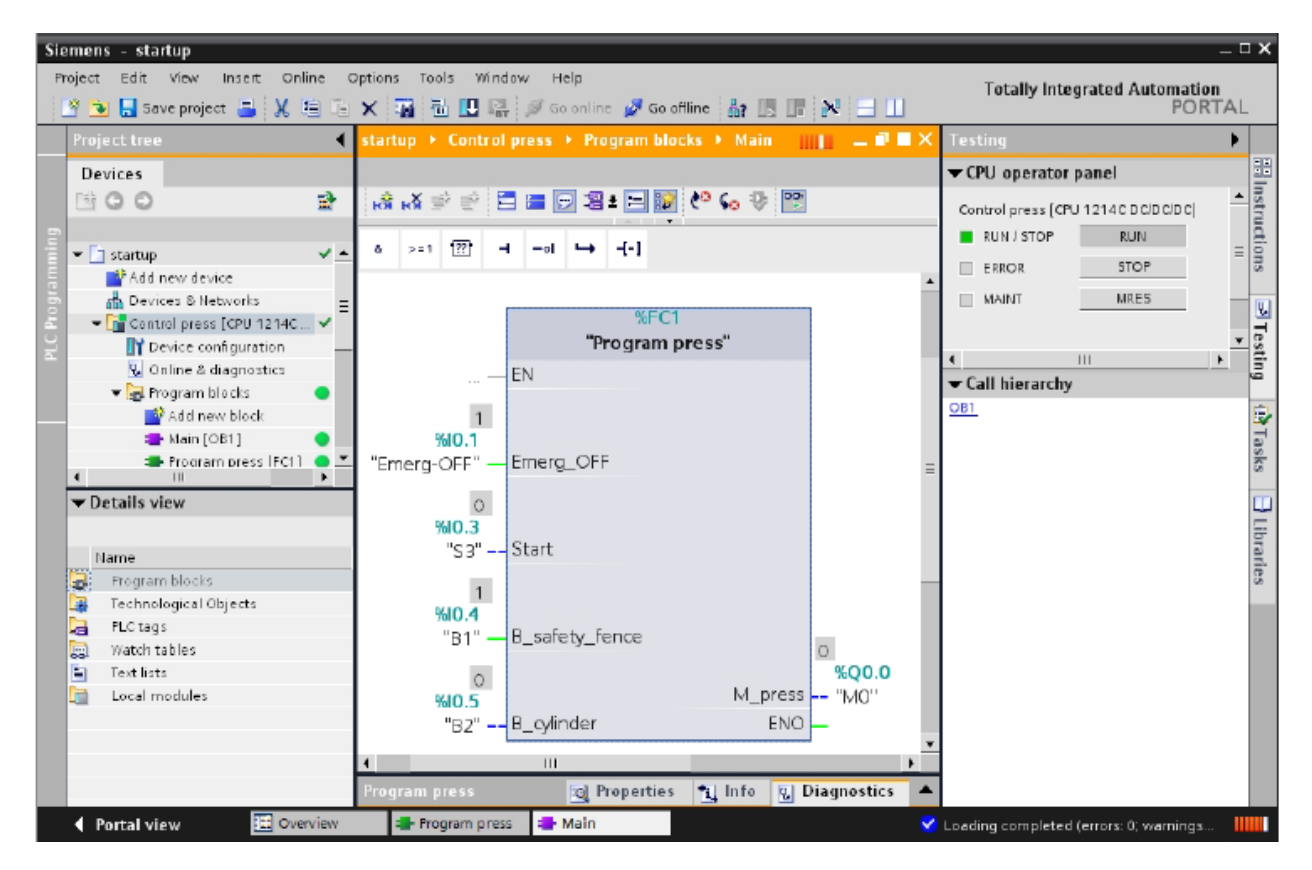